## Quickstart bestanden versturen (via Cryptshare)

- 1. Ga naar <u>https://filetransfer.pointlogichr.nl/</u>
- 2. Klik op "Verzenden".
- 3. Vul in het volgende scherm je eigen naam, telefoonnummer en emailadres in.
- 4. Na klikken op "Volgende" ontvang je op het ingevulde emailadres een verificatiecode, deze kun je in het openstaande scherm invullen.
- 5. Klik op "Verifiëren".
- 6. In het volgende scherm kun je het emailadres invullen van de **Pointlogic medewerker** en op "Volgende" drukken.
- 7. Klik op "Bestanden toevoegen".
- 8. Selecteer je bestanden en druk op "Open". Je kunt meerdere bestanden tegelijk versturen.
- 9. Druk op "Volgende".
- 10. Creëer een wachtwoord (minimaal 10 tekens met een hoofletter en een cijfer er in) en stuur deze in een aparte mail naar Pointlogic. Dit wachtwoord is een extra beveiliging voor de bestanden, hiermee kan Pointlogic de bestanden downloaden en openen.
- 11. In het vervolgscherm, druk op "Transactie starten".
- 12. Vervolgens worden de bestanden verzonden naar Pointlogic en krijg je een bevestiging hiervan.